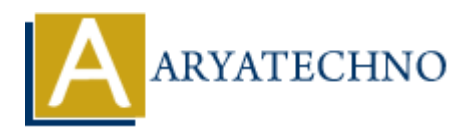

# **WordPress - Installation**

#### Topics : <u>Wordpress</u> Written on <u>December 13, 2023</u>

Installing WordPress is a straightforward process, and it can be done in a few simple steps. Here's a general guide to installing WordPress:

Recommend PHP 7.4 or greater and MySQL version 5.7 or MariaDB version 10.4 or greater.

## **Prerequisites:**

#### 1. Domain Name and Hosting:

- Have a domain name (e.g., yourwebsite.com) registered.
- $\circ~$  Choose a web hosting provider. Many popular providers offer one-click WordPress installations.

## **Installation Steps:**

#### 1. Download WordPress:

- Visit the official WordPress website: <u>https://wordpress.org/download/</u>
- Click on the "Download WordPress" button to get the latest version.

#### 2. Upload WordPress Files to Server:

- Extract the downloaded ZIP file.
- Connect to your web hosting server using FTP (File Transfer Protocol) or use the hosting provider's file manager.
- $\circ\,$  Upload the extracted WordPress files to the root directory of your website (often called public\_html or www).

#### 3. Create a Database:

- Log in to your hosting control panel.
- $\circ\,$  Find the "Database" section and create a new MySQL database.
- $\circ~$  Create a MySQL user and grant it full privileges on the database.

#### 4. Configure wp-config.php:

- In the WordPress files you uploaded, locate the wp-config-sample.php file.
- $\circ$  Rename it to wp-config.php.
- $\circ$  Open wp-config.php in a text editor.
- $\circ\,$  Enter your database details (database name, username, password).
- $\circ~$  Save the file.

#### 5. Run the WordPress Installer:

- Open your web browser and go to your domain (e.g., <u>http://yourwebsite.com</u>).
- $\circ\,$  The WordPress installer should start.
- Select your language and click "Continue."
- Enter your database details and click "Submit."
- Click "Run the Install."

#### 6. Set Up Your Site:

- Enter your site title, username, password, and email.
- Optionally, check the "Search Engine Visibility" box if you want to discourage search engines from indexing your site during the setup phase.
- Click "Install WordPress."

### 7. Login to WordPress Dashboard:

- $\circ\,$  After the installation is complete, you'll see a success message.
- Click "Log in" to access the WordPress login page.
- $\circ\,$  Enter your username and password.

Congratulations! You've successfully installed WordPress. You can now start customizing your website, installing themes and plugins, and creating content through the WordPress dashboard.

| Step 1. Get We<br>Everything you need to set up y | your site just the way you want it.                                                 |
|---------------------------------------------------|-------------------------------------------------------------------------------------|
| Download and install it yourself                  | Set up with a hosting provider<br>For anyone looking for the simplest way to start. |
| Download WordPress 6.4.2 Installation guide       | See all recommended hosts                                                           |

|                                                             |                                                                            |                                                                                           | Welcome                                  | tep 3.                                                                                                    |
|-------------------------------------------------------------|----------------------------------------------------------------------------|-------------------------------------------------------------------------------------------|------------------------------------------|----------------------------------------------------------------------------------------------------|
| low you should ent                                          | er your database connection                                                | details. If you're not sure about these, contact your host.                               | Welcome to the far<br>on your way to usi | mous five-minute WordPress installation process! Just fill in the information below and you'll be<br>ing the most extendable and powerful personal publishing platform in the world.                                                                                                    |
| tabase Name                                                 | wordpress                                                                  | The name of the database you want to use<br>with WordPress.                               | Please provide the                       | n needed                                                                                                    |
| ername                                                      | username                                                                   | Your database username.                                                                   | Site Title                               |                                                                                                    |
| ssword                                                      | password                                                                   | Your database password.                                                                   | Username                                 | admin<br>Usernames can have only alphanumeric characters, spaces, underscores, hyphens, periods, and the<br>© symbol.                                                                                                    |
| tabase Host                                                 | localhost                                                                  | You should be able to get this info from your<br>web host, if localhost doesn't work.     | Password                                 | Strang                                                                                                    |
| ble Prefix                                                  | wp_                                                                        | If you want to run multiple WordPress<br>installations in a sincle database, change this, | Your Email                               | Importants You will need this password to be a second to be a second to a second to a seco |
| ubmž                                                        |                                                                            |                                                                                           | Visibility<br>i Install WordPress        | A gi da To Valatio engenes to inigen His Aquest                                                                                                    |
| Step                                                        | 4.                                                                         |                                                                                           | visiti WordPress                         | p 5.                                                                                                    |
| Success!                                                    | 4.                                                                         |                                                                                           | United WordPress                         | p 5.<br>Username                                                                                                    |
| Step<br>Success!                                            | <b>4.</b><br>reen installed. Were you exp                                  | pecting more steps? Sorry to disappoint.                                                  | Ste                                      | p 5.<br>Username<br>admin                                                                                                    |
| Step<br>Success!<br>WordPress has b                         | <b>4.</b><br>neen installed. Were you exp                                  | pecting more steps? Sorry to disappoint.                                                  | Ste                                      | p 5.<br>Username<br>admin<br>Password                                                                                                    |
| Step<br>Success!<br>WordPress has b<br>Username             | <b>4</b> .<br>Neen Installed. Were you exp<br>admin                        | pecting more steps? Sorry to disappoint.                                                  | Ste                                      | p 5. Username<br>admin<br>Password                                                                                                    |
| Step<br>Success!<br>WordPress has b<br>Username<br>Password | <b>4.</b><br>een Installed. Were you exp<br>admin<br>Your chosen password  | ecting more steps? Sorry to disappoint.                                                   | L3                                       | p 5.<br>Username<br>admin<br>Password<br>                                                                                                    |
| Step<br>Success!<br>VordPress has b<br>Username<br>Password | <b>4.</b><br>eeen Installed. Were you exp<br>admin<br>Your chosen passwore | Pecting more steps? Sorry to disappoint.                                                  | Last Marches                             | p 5.<br>Username<br>Admin<br>Password<br>Remember Me<br>Log In                                                                                                    |

© Copyright Aryatechno. All Rights Reserved. Written tutorials and materials by <u>Aryatechno</u>